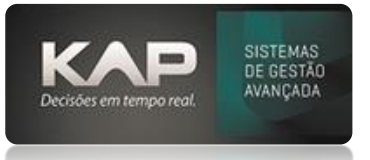

## NOME DA TELA:

# Apontamento de Refugos

# O QUE ELA FAZ:

Registrando Refugos

# **COMO UTILIZAR?**

Na tela de apontamento podemos também **registrar refugos**, confirmá-los ou não para eventuais baixas de materiais com problema e finalização de OSs sem atingirmos a quantidade total de produtos aprovados.

Para realizarmos estes apontamentos primeiramente deve-se contatar a KAP, é necessário fazer cadastros específicos de almoxarifados, inclusive definir algumas rotinas específicas.

Após tudo isso basta seguir as instruções abaixo seguindo a ordem das imagens.

**Lembrando que:** na hora de finalizar um apontamento deve-se apontar normalmente as peças corretas e após informar pela opção refugo a quantidade de peças que supostamente estão com problemas.

#### Imagem 1 - Acessando o registro de refugo

- 1. Clique no botão Refugo da parte inferior da tela
- 2. Informe seu código de Operador

#### Imagem 2 - Escolher informar refugo ou acompanhar

- 1. Informar refugo você informara determinada quantidade de peças identificadas com possíveis falhas
- 2. Acompanhamento dos Refugos onde você analisara se de fato refugara ou não as peças informadas anteriormente

#### Imagem 3 - Se optar por informar um refugo

- 1. Informe o programa do apontamento que foi identificado resultante do problema
- 2. Informe a quantidade de peças a serem verificadas
- 3. Diga o defeito identificado (previamente cadastrado em Cadastros>Defeito do Refugo)
- 4. Diga o motivo que resultou a este problema (previamente cadastrado em Cadastros>Motivo do Refugo)
- 5. Informe também a causa especifica do problema, campo aberto a digitação.
- 6. Clique em apontar para finalizar

#### Imagem 4 - Se optar por Acompanhamento dos refugos

- 1. Aparecera na parte superior da tela (onde estão as linhas vermelhas) a lista de refugos que você informou anteriormente
- 2. Você irá selecionar a que irá registrar
- 3. Você informara q quantidade refugara (descartada) e aprovada
- 4. Clique em apontar para finalizar

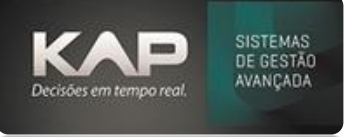

# MANUAIS SIPROGE

## **IMAGEM 1**

| Apontamento                 |                                                                                       | - 🗆 X               |
|-----------------------------|---------------------------------------------------------------------------------------|---------------------|
| Siproge - Apontamento on-li | ne<br>Programas em Execução: 0                                                        |                     |
|                             | OS Pos Prog. Posto Operador Início Tempo                                              | 23                  |
| 🗆 Visualizar Desenho        |                                                                                       |                     |
| Posto de Trabalho           |                                                                                       |                     |
| Inf. OS                     |                                                                                       |                     |
| Descrição do Programa       | Senha de Acesso     X     Digite a Senha de Acesso e Pressione ENTER                  |                     |
|                             | 25/10/2018 08:47                                                                      |                     |
| Data: Inicio:               |                                                                                       |                     |
| 23/10/2018 16:07            | Rel. Acomp. Expedição Serviço de terceiros Manutenção Etiquetas Requisitar RNC Refugo | <u>E</u> echar Tela |
|                             | P9 = Situação das máquinas                                                            |                     |

## IMAGEM 2

| Apontamento               |              |                |                         |            |           |                |        |      | $\times$ |
|---------------------------|--------------|----------------|-------------------------|------------|-----------|----------------|--------|------|----------|
| Siproge - Apontamento on- | line         |                |                         |            |           |                |        |      |          |
| Programa: ID Operador:    | Programas e  | m Execução: 0  |                         |            |           |                |        |      |          |
|                           | OS           | Pos            | Prog.                   | Posto Oper | rador     | Início   Tempo |        |      | ~        |
| 🗆 Visualizar Desenho      |              |                |                         |            |           |                |        |      |          |
| Posto de Trabalho         |              |                |                         |            |           |                |        |      |          |
| Inf. OS                   |              |                |                         |            |           |                |        |      |          |
| Descrição do Programa     | 10 D.C.      | _              | _                       |            |           |                |        |      |          |
|                           | 🖪 Ketugo     |                |                         | ×          |           |                |        |      |          |
|                           |              |                |                         | _          |           |                |        |      |          |
|                           | Informar Re  | fugo Acor      | refugos                 | dos        |           |                |        |      |          |
|                           |              |                |                         |            |           |                |        |      |          |
|                           |              |                |                         |            |           |                |        |      |          |
|                           |              |                |                         |            |           |                |        |      |          |
|                           |              | 25             | 5/10/2                  | 2018       | 08:4      | 8              |        |      |          |
| Datas Tatatas             |              |                |                         |            |           |                |        |      |          |
|                           |              |                |                         |            |           |                |        |      |          |
| 23/10/2018 16:07          | Rel. Acomp.  | Expedição      | Serviço de<br>terceiros | Manutenção | Etiquetas | Requisitar RNC | Refugo | Eech | ar Tela  |
|                           | F9 = Situaçã | o das máquinas |                         |            |           |                |        |      |          |

Para você informar um Defeito ou Motivo de Refugo, deve antes cadastrá-los em **Motivo de Refugo** e **Defeito do Refugo** em menu **Cadastros** do Siproge

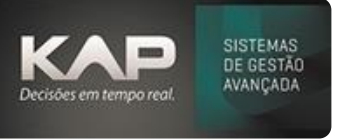

### **IMAGEM 3**

| Siproge - Apontamento on-line Programa: ID Operador: CS Pos                    | Prog. Posto Operador Inicio Tempo                                |
|--------------------------------------------------------------------------------|------------------------------------------------------------------|
| ✓ Visualizar Desenho     Posto de Trabalho   Programa:                         | Apontar                                                          |
| Descrição do Programa                                                          | <br><br><br><br><br><br>                                         |
| Data:         Inicio:           23/10/2018         16:07           Rel. Acomp. | erviço de Manutenção Etiquetas Requisitar RNC Refugo Eechar Tela |

## **IMAGEM 4**

| Apontamento                                                                                                    |                                                                                   | - 🗆 X                     |
|----------------------------------------------------------------------------------------------------|-----------------------------------------------------------------------------------|---------------------------|
| Siproge - Apontam                                                                                                   | Solicitação Programa O.S. Data Entrega Posto CodPro Desenho[Rev] Descrição Criado |                           |
| <ul> <li>✓ Visualizar Desenho</li> <li>Posto de Trabalho</li> <li>Inf. OS</li> <li>Descrição do Programa</li> </ul> |                                                                                   | Tempo                     |
|                                                                                                    | Solicitação: Qtd: Qtd Refugada: Qtd Aprovada: Apontar Defeito: Motivo:            |                           |
| Data:         Inicio:           23/10/2018         16:07                                                            | Causa:                                                                            | ar RNC Refugo Eschar Tela |